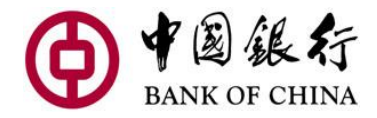

## 手机银行汇款回国操作指南

### 一、温馨提示

(一) 汇款方式有两种:国际汇款和人民币预结汇

1.如汇出为美元,国内也收美元,选择"国际汇款"。这需要 收款人在国内有美元账户,也要事先了解收款银行的 SWIFT 代 码;不受每人每年5万美元额度限制。

2.如汇出为美元,国内收人民币,选择"**人民币预结汇"。**银 行将自动把美元兑换为人民币,汇率为汇款时点的金边分行牌 价,可在手机银行主界面的"投资"模块查询;该业务只能在工 作日 8:00—15:30 之间操作(银行营业时间);汇款每年不 能超过 5 万美元。

(二) 汇款回国,尽量汇给本人或直系亲属,否则被国内 银行拒收的可能性较大;收款人要保持国内手机通讯畅通,因 为收款行可能会直接联系他确认汇款用途或索要证明材料。

(三)第一次汇款,输完收款人的信息后,点击"保存为常用收款人",下次再汇款给同一人时,就不需要重新输入这些信息,直接在收款人名单里选择此收款人即可。

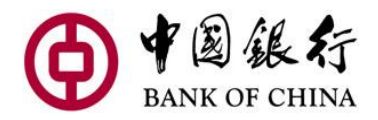

(四) 汇款一般 3-5 个工作日到账,"人民币预结汇"受中 国境内对跨境人民币的管控要求,可能首次汇款时间会稍微长 一些。

(五) 汇款费用:

1.手续费:汇款金额 5000 美元以下收 9 美元,5000-10000
收 15 美元,10000 以上收 0.15% (2022 年 6 月 30 日前手机银
行汇款打 8 折。2022 年 6 月 30 日后的优惠活动,请关注我行
官网或官方微信公众号等社交媒体)。

2.电报费:汇到境内中行以外的其它银行,每笔汇款收15 美元的电报费。

(六) 限额:

单笔限额:500,000 美元 或等值 500,000 美元 当日累计限额:500,000 美元 或等值 500,000 美元

## 二、操作步骤(人民币预结汇)

以第一次"人民币预结汇"汇款为例,具体操作步骤如下:

(一) 登录手机银行

#### © 中国银行

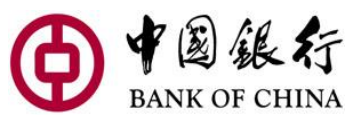

|                                                                | 打开 APP, 点击这个小人, 输 |
|----------------------------------------------------------------|-------------------|
|                                                                | 入用户名和密码,登录手机银     |
| $\equiv$ ( <b>P</b> ) BANK OF CHINA ( <b>R</b> )               | 行                 |
|                                                                |                   |
|                                                                |                   |
| 网点查询    转账汇款    账户概览                                           |                   |
|                                                                |                   |
| 我的最爱                                                           |                   |
|                                                                |                   |
|                                                                |                   |
|                                                                |                   |
|                                                                |                   |
| 交易明细 定期存款 国际汇出汇款查 更多 道                                         |                   |
| A+844                                                          |                   |
| Spend More And Win More                                        |                   |
| 3 February - 31 May 2022                                       |                   |
| 新春送大礼 返现享不停                                                    |                   |
|                                                                |                   |
| 一 中国的新年 東埔寨的新年                                                 |                   |
| (2) 22 来埔寨赛区"中国银行杯"迎春节手机摄影比赛                                   |                   |
| 手机摄影大赛 日 日 (1) 中國法治<br>1998年1月1日                               |                   |
| 主办单位,中国新闻组织网 协办单位。中国追信操制协会半机分会、中国新闻社部分分社 艾特单位:我至中国 6 300pa,美丽云 |                   |
|                                                                |                   |
| Transfer to<br>Any Bank<br>王续费为 0                              |                   |
| In Cambodia                                                    |                   |
|                                                                |                   |
| 百页         投资         营销         设置                            |                   |

(二) 点击"转账汇款"

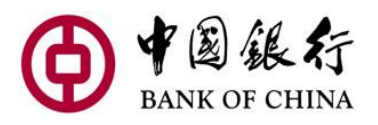

| <sup>46,8</sup> ill <sup>46</sup> .ill 🙃 🔤 🌒 🛲 🚭 💎 … | N 🗙 🕸 9:00                                                                             |             |
|------------------------------------------------------|----------------------------------------------------------------------------------------|-------------|
|                                                      | NK OF CHINA                                                                            | ▶ 点击这里,开始汇款 |
| 反応査询                                                 | ►<br>東<br>東<br>東<br>大<br>天<br>天<br>天<br>天<br>天<br>天<br>天<br>天<br>天<br>天<br>天<br>天<br>天 |             |
| 1 我的最爱                                               |                                                                                        |             |
| ち<br>を<br>転<br>に<br>款<br>借<br>记<br>卡<br>服务           | Credit<br>民王<br>后用卡 账户概览                                                               |             |
| 下の         下の           交易明细         定期存款            | 国际汇出汇款查 更多                                                                             |             |
| 我的账户                                                 |                                                                                        | _           |
| 活期一本通                                                | 可用余额                                                                                   |             |
| 活期/储蓄                                                |                                                                                        |             |
|                                                      |                                                                                        |             |
| 合         (S)           首页         投资                | ご     (ご)       营销     设置                                                              |             |

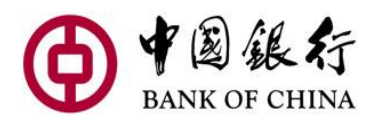

(三)选择转出账户

| 46          | iii 🗟 🔄 🌗 🚾 💭 🐡 | 🕅 🐼 🛠 🗺 🛛 9:00 |                                        |
|-------------|-----------------|----------------|----------------------------------------|
| ÷           | 转账汇款            |                | 点击这里,选择您的转<br>业账 <sup>立</sup>          |
| *转出         | 出账户             |                |                                        |
|             | 请选择             | >              |                                        |
| *转 <i>7</i> | 、账户             |                | 然后再点击这里,会出<br>现下一个页面                   |
|             | 请选择             | >              | 现下———————————————————————————————————— |
|             |                 |                |                                        |
|             |                 |                |                                        |
|             |                 |                |                                        |
|             |                 |                |                                        |
|             |                 |                |                                        |
|             |                 |                |                                        |
|             |                 |                |                                        |
|             |                 |                |                                        |
|             |                 |                |                                        |
| _           |                 |                |                                        |
| -           | 下一步             |                |                                        |

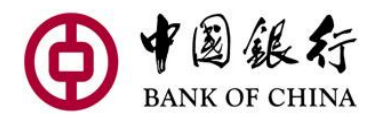

(四) 新建收款人

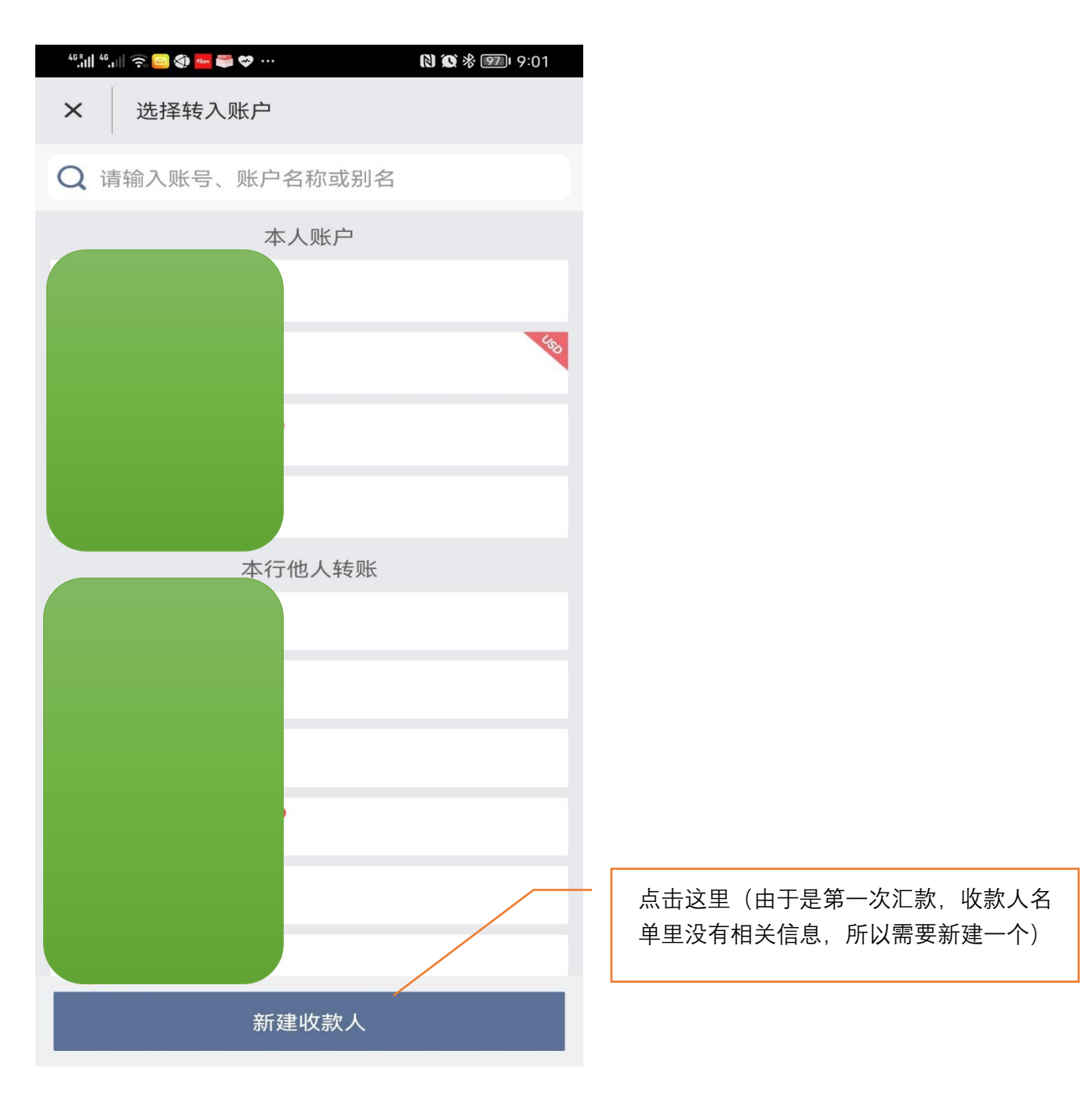

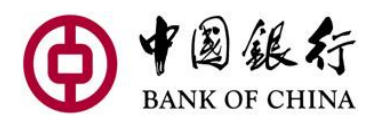

(五)选择汇款方式(国际汇款或人民币预结汇,本指南我们选""人民币预结 汇")

| 46 R. 11 | 🗢 🖶 🍥 🖉 الله  | N 🗙 🕸 🗺 I 9:01 |                         |
|----------|---------------|----------------|-------------------------|
| ×        | 选择转入账户        |                |                         |
| Q        | 请输入账号、账户名称或别名 | 3              |                         |
|          | 本人账户          |                |                         |
|          |               | 490            |                         |
| 62       | 本行他人转账        |                |                         |
| 62<br>借  | 境内他行转账        |                |                         |
| 10       | 国际汇款          |                | —<br>选"人民币预结汇",然后点击"确认" |
| SI 2     | 人民币预结汇        |                |                         |
| WA       | 取消            | 确认             |                         |
|          |               |                |                         |
|          |               |                |                         |
|          |               |                |                         |
|          | 新建收款人         |                |                         |

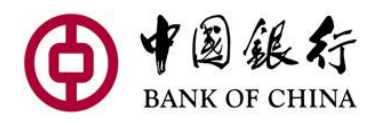

| (六)输入收                           | 款人有关信息                                                                           |                 |         | 1.点击这                                 | 里             |       |             |
|----------------------------------|----------------------------------------------------------------------------------|-----------------|---------|---------------------------------------|---------------|-------|-------------|
| 1.收款银行                           | /                                                                                |                 |         |                                       | _ [           | 2.在下拉 | 框里选择收款银     |
| ********* \$\$ @ ● ► □<br>★ 新建收款 | a ···· @ ··· @ ··· @ ··· @ ··· @ ··· @ ·· @ ·· @ ·· @ ·· @ ·· @ ·· @ ·· @ ·· @ · | N 🕸 🕸 🞟 🛛 11:14 | thi:**  | "屾鼋≧❹ ं = ♥ …<br>新建收款人                |               | 行,然后, |             |
| * 收款账户所属银行                       |                                                                                  |                 | * 收款    | 1 1 1 1 1 1 1 1 1 1 1 1 1 1 1 1 1 1 1 | /             | 中现纪儿  |             |
|                                  | 请选择                                                                              | >               |         | 请选拔                                   |               |       | 1丁,目上1±下11% |
| * 收款人名称(英文或                      | 伐拼音)                                                                             |                 | * 山ケ吉   | マ人名称 (英文武祥寺)                          |               | 次是:「  | 戶行、农行、工     |
|                                  | 此项为必填项                                                                           |                 |         |                                       |               | 行     | · 建行)       |
| * 收款账号                           |                                                                                  |                 | 100.000 | IIC 100 7                             | 可必填项          | 13    |             |
|                                  | 此项为必填项                                                                           |                 | * 收款    | 《账号                                   |               |       |             |
| * 收款人联系电话                        |                                                                                  |                 |         | 此项为                                   | 向必慎而          |       |             |
|                                  | 此项为必填项                                                                           |                 | * 4文    | BANK OF CHINA                         | LTD.          |       |             |
| * 收款人证件类型                        |                                                                                  |                 |         | AGRICULTURAL                          | BANK OF       | _     |             |
|                                  | 请选择                                                                              | >               | * 4文    | CHINA.                                |               |       |             |
| 请填写收款人在开户                        | 时使用的证件类型                                                                         |                 |         | BANK OF CHINA                         | OMMERCIA      | - >   |             |
| *收款人证件号码                         | 此项为必填项                                                                           |                 | 请均      | CHINA CONSTRUCTION                    | JCTION BAN    | к     |             |
| * 国家/地区                          |                                                                                  |                 | * 4攵    | 取消                                    | 確讠            | iل ا  |             |
|                                  | 中华人民共和国                                                                          |                 |         | шину<br>жини                          | 3 XCT + FE+3X |       |             |
| * 城市                             |                                                                                  |                 | * 国家    | 8/地区                                  |               |       |             |
|                                  | 此项为必填项                                                                           |                 |         | 中华人                                   | 民共和国          |       |             |
| * 收款人地址                          |                                                                                  |                 | * 城市    | ī                                     |               |       |             |
|                                  | 此项为必填项                                                                           |                 |         | 此项党                                   | 为必填项          |       |             |
| 保存常用收款人                          | 9豪用收款人                                                                           |                 | * 收款    | 大地址                                   |               |       |             |
|                                  | 确认                                                                               |                 |         | ស                                     | 角认            |       |             |
|                                  |                                                                                  |                 |         |                                       |               |       |             |

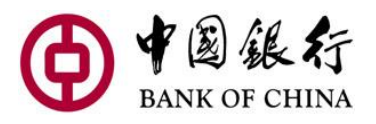

🛯 🐼 🛠 🗺 1 9:02

× 选择收款银行名称

Sall 45all 🙊 🔛 🌑 🛲 🚭 💝 …

BANK OF CHINA LTD. ZHEJIANG BRANCH BANK OF CHINA LTD. YUNNAN BRANCH BANK OF CHINA LTD. XINJIANG BRANCH BANK OF CHINA LTD. XIAMEN BRANCH BANK OF CHINA LTD. TIAMJIN BRANCH BANK OF CHINA LTD. TIAMJIN BRANCH BANK OF CHINA LTD. SUZHOU BRANCH BANK OF CHINA LTD. SUCHUAN BRANCH BANK OF CHINA LTD. SHENZHEN BRANCH BANK OF CHINA LTD. SHENYANG BRANCH BANK OF CHINA LTD. SHANXI BRANCH BANK OF CHINA LTD. SHANGHAI BRANCH BANK OF CHINA LTD. SHANDONG BRANCH

3.选择具体的省分行(列示的是省分行的拼 音,比如从上至下4个银行分别为:中国银 行浙江分行、中国银行云南分行、中国银行 新疆分行、中国银行厦门分行

2.收款人其它信息

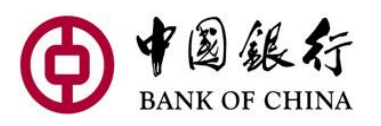

| <sup>46</sup> 라비 告비 후, ⓒ ④ 🚾 🔤 🌒 … 🛛 🔊 🐼 888 i 11:1 | 14                                                             |
|-----------------------------------------------------|----------------------------------------------------------------|
| ➤ 新建收款人                                             | ▲ 輸入收款人姓名的 <mark>拼音,姓和名之间要</mark><br><b>空格</b> (如李兰、输入 LI LAN) |
| * 收款账户所属银行                                          |                                                                |
| 请选择                                                 | >                                                              |
| * 收款人名称(英文或拼音)                                      | 输入收款人的账号                                                       |
| 此项为必填项                                              |                                                                |
| * 收款账号                                              |                                                                |
| 此项为必填项                                              | 输入收款人 <mark>国内的</mark> 联系电话                                    |
| * 收款人联系电话                                           |                                                                |
| 此项为必填项                                              | 选择收款人证件类型,中国人一般选身                                              |
| * 收款人证件类型                                           |                                                                |
| 请选择                                                 | >                                                              |
| 请填写收款人在开户时使用的证件类型                                   | 和八次永八口山下ち巧                                                     |
| * 收款人证件号码                                           |                                                                |
| 此项为必填项                                              | 输入收款人所在城市的 <mark>拼音</mark> ,如湖北武汉、输成:HUBELWUHAN                |
| * 国家/地区                                             |                                                                |
| 中华人民共和国                                             | <b></b>                                                        |
| *城市                                                 | 输入收款人具体地址的 <mark>拼音</mark> ,如:WUYI<br>LU 120 HAO               |
| 此项为必填项                                              |                                                                |
| * 收款人地址                                             | 点击这里,使图标变成 <b>绿色</b>                                           |
| 此项为必填项                                              | <ul><li>(保存为常用收款人,下次汇<br/>款就不需要再输入这些信息)</li></ul>              |
| 保存常用收款人<br>只有转账成功,才能自动保存为常用收款人                      |                                                                |
| 确认                                                  | 输完信息,检查信息无误后,点击"确认                                             |

3.进到下一步

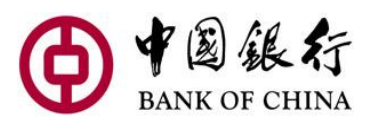

| 46 R III 46 | \$II 🗟 🖉 🖉 🕲 🕲 |            | N X * 81 | 10:57 |
|-------------|----------------|------------|----------|-------|
| ÷           | 转账汇款           |            |          |       |
| * 4专        | 出账户            |            |          |       |
| TY          |                |            |          |       |
|             |                |            |          |       |
| *转.         | 入账户            |            |          |       |
|             |                |            |          | >     |
|             |                |            |          |       |
|             | 转出币种           |            | 转入币种     |       |
|             | USD            | $\bigcirc$ | CNY      |       |
|             |                |            |          |       |
|             |                |            |          |       |
|             |                |            |          |       |
|             |                |            |          |       |
|             |                |            |          |       |
|             |                |            |          |       |
|             |                |            |          |       |
|             |                |            |          |       |
|             |                |            |          |       |
|             |                | 下一步        |          |       |
|             |                |            |          |       |

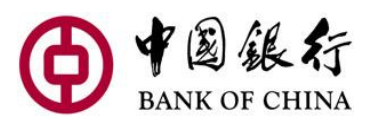

| 46 °. 11 🙃 🦚 😑 🍕 | ) nu 🥽   | N 🗙 🕸 💷 I 9:05 |   |    |                             |
|------------------|----------|----------------|---|----|-----------------------------|
| ← 人民币            | 预结汇      |                |   |    |                             |
|                  | 可用余额     |                |   |    |                             |
| * 转入账户           |          |                |   |    |                             |
|                  |          |                |   |    | 输入汇款金额                      |
| 使用GPI汇款          |          |                |   |    |                             |
| * 金额             |          |                |   |    |                             |
|                  | 请输入      | >              |   |    | 选择汇款用途,汇工资回                 |
| * 汇款用途           |          |                |   |    | 国,一般选"职工报酬和赡家               |
|                  | 职工报酬和赡家款 | 5              |   |    | 费"                          |
| * 汇款摘要           |          |                | - |    |                             |
|                  | 此项为必填项   |                | _ | 输入 | <mark>拼音或英语</mark> ,汇工资回国,一 |
| 交易到账通知           |          |                |   | 以項 | GUNGZI                      |
| 邮箱               |          |                |   | 或者 | SHENGHUOFEI                 |
|                  |          |                |   | 或者 | FAMILY                      |
| 手机               |          |                |   |    |                             |
|                  |          |                |   |    |                             |
|                  | 备注       |                |   | -  | 点击"提交"                      |
|                  | 提交       |                |   |    |                             |

(八) 最后确认及输入验证码

© 中国银行

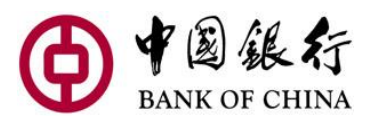

| 46,11   46,11   奈 🤤 🗢 🗭 🌖 ⊙ … | · <b>N X % B</b> 1 10:58 |
|-------------------------------|--------------------------|
| × 提交确认                        |                          |
| k                             |                          |
| 收款人名称(英文或拼音)                  |                          |
| 山ケ物配号                         |                          |
| 4又示人更下 5                      |                          |
| 收款银行名称                        |                          |
|                               |                          |
| 收款银行ID                        |                          |
|                               |                          |
| 收款人联系电话                       |                          |
|                               |                          |
| 收款人证件类型                       |                          |
|                               | 中华人民共和国居民身份证             |
| 收款入证件亏码                       |                          |
| 国家/地区                         |                          |
|                               | 中华人民共和国                  |
| 城市                            |                          |
|                               |                          |
| 收款人地址                         |                          |
|                               |                          |
|                               | 74.21                    |
|                               | 确认                       |
|                               |                          |
|                               |                          |

恭喜您!!您已成功做了一笔汇款,接下来就是等待国 内收款银行入账。收款银行可能会联系收款人提供证明

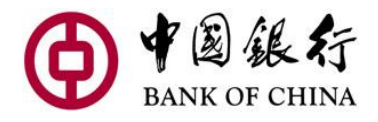

# 三、 操作步骤 (国际汇款)

**国际汇款**是中国银行提供的转入世界各地银行的汇款方式,可支持的币种包含美元、 欧元。手机银行与个人网银都可提供该功能的服务。现以手机银行为例,介绍操作 步骤。

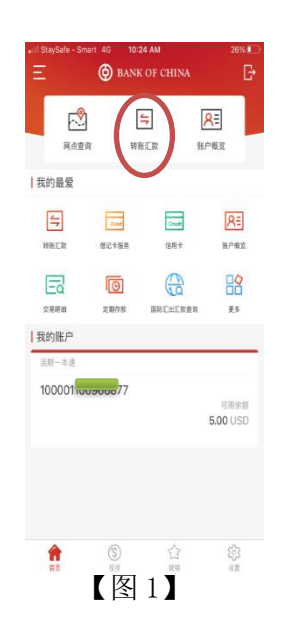

☞打开手机银行 APP 1 点击(转账汇款)

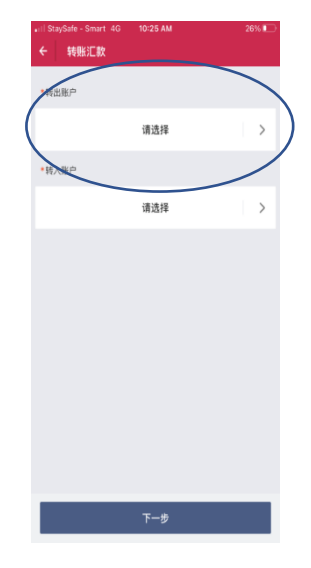

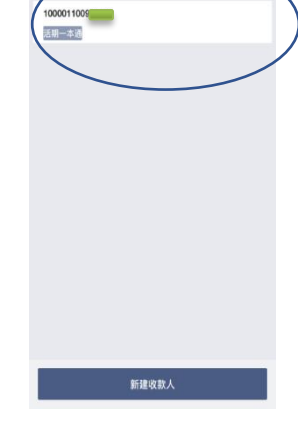

本人班

III StaySafe - Smart 4G 10:27 AM

× 选择转入账户

Q 请输入账号

23%

【图 2】点击"请选择" 【]

【图3】选择具体转出账户

 X
 選擇執入账户

 Q、请输人账号、账户名款或别名

 本人账户

 10000110066677

 医国家ご

 本行他人特账

 10

 成内也行特账

 10

 原方工設

 人民币预估工

【图 4】点击"新建收款人" 选择"国际汇款"。 非首次汇款,可从已保存的国际汇 款收款人中选出,作为"转入账户"

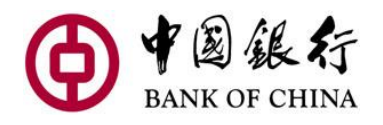

•III StaySi × | i • 收款人

\*收放账

• 收款银

收款银

•收款人

**保存常** 只有转

| afe - Smart 4G 4:3<br>新建收款人 | 6 PM   | 73%      | etil StaySafe - Smart 4G<br>← 转账汇款 | 4:36 PM |      | 739 |
|-----------------------------|--------|----------|------------------------------------|---------|------|-----|
| 名称                          | -      |          | *转出账户                              |         |      |     |
| <del>ह</del>                |        |          | 活职一本通                              |         |      |     |
| 行SWIFT代码                    | -      | 0        | *转入账户                              |         |      |     |
| BKCHC                       | NBJAGT | Q        |                                    |         |      |     |
| 联系电话                        | BANK   | OF CHINA | 转出币种                               |         | 转入币种 |     |
| 9877                        | 7888   |          | USD                                | 0       | USD  |     |
| <b>制收款人</b><br>拒成功,才能自动保存为  | 常用收款人  |          |                                    |         |      |     |
| Ð                           | iλ     |          |                                    | 下一步     |      |     |
|                             |        |          |                                    |         |      |     |

#### 【图 5】

☞新建收款人:
1填(收款人名称)
2填(收款人账号)
3填(收款银行 SWIFT 代码)
4填(收款人联系电话)
5滑动按钮显示绿色,将在汇款成功后
自动将该收款人保存至常用收款人,供下次
汇款直接选择,不用重新输入账号、名称等
信息。

#### 【图6】

☞确认转出账户、转入账户以及 转出币种、转入币种转账信息:

【图 5】

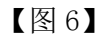

| eni StaySale - Smart 4G 4:37 PM 73%■)<br>← 国际已数 | eili StaySafe - Smart 4G 4:37 PM 73%■><br>× 提交确认 | anii StaySafe - Smart 4G 4::                                          |
|-------------------------------------------------|--------------------------------------------------|-----------------------------------------------------------------------|
| - 報告:2198/P2                                    | 收款人名称                                            | 日根市种                                                                  |
| (2)月一本道                                         | 收款托号                                             | 转出余旺                                                                  |
| 可用余额                                            |                                                  |                                                                       |
| 15.00 (USD)                                     | 收款银行SWIFT代码<br>BKCHCNBJAGT                       | 汇款方式                                                                  |
| PHA¥*                                           | 收款人联系电话<br>98777888                              | 重要提示:根据柬埔寨监督<br>汇款。儒由银行进行尽职者                                          |
| · 全部                                            | 转应币种                                             | 能的父易背意材料(发票)<br>osd_pp@bankofchina.co<br>我行将即时处理您的汇款。<br>语确保你在想行挖掘的鞋上 |
| 1.00 (uso) >                                    | USD<br>目标币种                                      | 正确。否则我行保留取消该:<br>题、可及时与我行联系,                                          |
| 交易作种 (UED)                                      | USD                                              | +855(23)988886-826, 12(                                               |
| 日10011年 (GBD)<br>- 汇款用途                         | 转出金额<br>1.00www                                  |                                                                       |
| Family Expenses >                               | 汇款方式                                             | 汇款用油                                                                  |
| ∼⊿.exme<br>bb                                   | 普通汇款                                             | 汇款捐要                                                                  |
|                                                 | 重要提示:根据來域審监管要求,超过等值1万美金的                         |                                                                       |
| 提交                                              | 确认                                               |                                                                       |
| 【图 7】                                           | 【图 8】                                            | 【图                                                                    |
| 1填(转出金额)                                        |                                                  | ☞ 提う                                                                  |
| 2 填(汇款用途)                                       |                                                  | 1 检查汇》                                                                |
| 3填(汇款摘要)                                        |                                                  | 2 按"确                                                                 |
| ≤汇款摘要:可填写与该                                     |                                                  |                                                                       |
| 笔汇款有关的信息,对方                                     |                                                  |                                                                       |
| 银行将在报文中看到摘要                                     |                                                  |                                                                       |
| 山家 日司絵 ) 黄文字母                                   |                                                  |                                                                       |
| 内谷, 只り 潤八 哭 义 子 写,                              |                                                  |                                                                       |

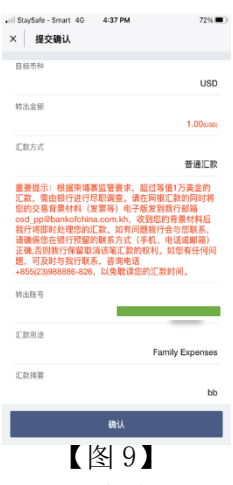

☞提交确认1 检查汇款信息无误2 按"确认"

英文字符,以及指定标点符号。

4 点击→"提交"

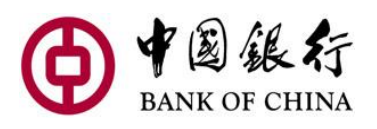

| arill StaySafe - Smart 4 | IO 4:24 PM                | 42% 🔳 🔿          |  |  |  |  |  |
|--------------------------|---------------------------|------------------|--|--|--|--|--|
| × 短信验证                   |                           |                  |  |  |  |  |  |
| 清输入短信险证码,                | 请输入领信险证积。短信险证码为 0-9 的六位数字 |                  |  |  |  |  |  |
|                          |                           | $\frown$         |  |  |  |  |  |
|                          |                           | 获取验证码            |  |  |  |  |  |
|                          |                           |                  |  |  |  |  |  |
|                          |                           |                  |  |  |  |  |  |
|                          |                           |                  |  |  |  |  |  |
|                          |                           |                  |  |  |  |  |  |
|                          |                           |                  |  |  |  |  |  |
|                          |                           |                  |  |  |  |  |  |
|                          |                           |                  |  |  |  |  |  |
|                          |                           |                  |  |  |  |  |  |
|                          |                           | 97.7K            |  |  |  |  |  |
| 1                        | 2                         | 3                |  |  |  |  |  |
| 4                        | 5                         | 6                |  |  |  |  |  |
| 7                        | 8                         | 9                |  |  |  |  |  |
|                          | 0                         | $\langle \times$ |  |  |  |  |  |
|                          |                           |                  |  |  |  |  |  |

【图 10】 ☞输入"短信验证码"

|                                 | 我行希即时处理您的汇款,如有问题我行会与您联系<br>清确保您在银行保留助清该笔汇款的权利,也话或邮箱)<br>正确,否则我行保留取清该笔汇款的权利,如您有任何问<br>题,可及时与我行联系,咨询电话 |  |  |  |  |
|---------------------------------|----------------------------------------------------------------------------------------------------|--|--|--|--|
| +855(23)9888886-826,以免耽误您的汇款时间。 |                                                                                                    |  |  |  |  |
|                                 | 1                                                                                                    |  |  |  |  |
|                                 |                                                                                                    |  |  |  |  |
|                                 | 7.20                                                                                                 |  |  |  |  |
|                                 |                                                                                                    |  |  |  |  |
|                                 | -                                                                                                    |  |  |  |  |
|                                 |                                                                                                    |  |  |  |  |
|                                 | 2021/08/09 16:38:43                                                                                  |  |  |  |  |
|                                 |                                                                                                    |  |  |  |  |
|                                 | TT51109210012112                                                                                     |  |  |  |  |
|                                 |                                                                                                    |  |  |  |  |
|                                 | 提交成功                                                                                                 |  |  |  |  |
|                                 |                                                                                                    |  |  |  |  |
|                                 |                                                                                                    |  |  |  |  |

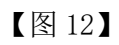

点击右上角图标可以 进行分享回单,如【图13】

| i StaySafe<br>× | - Smart 4G                  | 4:38 PM          |         | 72% <b>Ξ</b> |
|-----------------|-----------------------------|------------------|---------|--------------|
|                 | 提交成功<br>请您记录网银<br>易序号:32547 | 交易序号,以<br>500209 | 火便核实交易性 | 前况! 网银交      |
|                 |                             | 返回首页             |         |              |
| 收款人名            | 称                           |                  | _       |              |
| 收款账号            |                             |                  |         |              |
| 收款银行:           | SWIFT代码                     |                  | BKC     | ICNBJAGT     |
| 收款人联            | 系电话                         |                  |         | 98777888     |
| 转出币种            |                             |                  |         | USD          |
| 目标币种            |                             |                  |         | USD          |
| 转出金额            |                             |                  |         | 1.00(uso)    |
|                 | 图1                          | 1                |         |              |

☞交易成功之后,就会出现 这样的图片。

|                 | 提交成功                |
|-----------------|---------------------|
|                 | 1.00 03D            |
| 网银交易序号          | 32547500209         |
| 收款人名称           |                     |
| 收款账号            |                     |
| 收款银行<br>SWIFT代码 | BKCHCNBJAGT         |
| 转出账号            |                     |
| 费用              | 7.20                |
| 交易牌价            | -                   |
| 执行时间            | 2021/08/09 16:38:43 |
| 汇款摘要            | bb                  |
|                 |                     |
|                 |                     |
|                 |                     |

可以将回单分享到其他 APP,如微信,Messenger, 邮箱等。